# **FTP Inbound Lab**

| What this exercise is about                                                                      |  |
|--------------------------------------------------------------------------------------------------|--|
| Lab Requirements                                                                                 |  |
| What you should be able to do2                                                                   |  |
| Introduction                                                                                     |  |
| Exercise Instructions                                                                            |  |
| Part 1: Prepare Database and Directory Structure on your FTP Server                              |  |
| Part 2: Initialize workspace and Import RAR into WebSphere Integration Developer                 |  |
| Part 3: Use WebSphere Process Server Administrative Console to Configure Data Sources            |  |
| Part 4: Use Enterprise Service Discovery Wizard to Generate Business Objects and other Artifacts |  |
| Part 5: Test Scenario: Simple PassThrough                                                        |  |
| Part 6: Test Scenario: Simple Data Transformation (Non Pass-Through)                             |  |
| Part 7: Test Scenario: SplitByDelimiter for Data Transformation40                                |  |
| Part 8: Test Scenario: SplitBySize for Pass Through                                              |  |
| What you did in this exercise                                                                    |  |

# What this exercise is about

The objective of this lab is to provide you with an understanding of the WebSphere<sup>®</sup> Adapter for FTP and inbound event processing. In this lab you will install and deploy the WebSphere Adapter for FTP and create an SCA application that polls for and processes inbound events from the file system.

# Lab Requirements

List of system and software required for the student to complete the lab.

- WebSphere Integration Developer V6.0.2 installed
- WebSphere Process Server V6.0 Test Environment installed
- WebSphere Adapter for FTP V6.0.2 installed
- Unzip LabFiles602.zip to your C:\ (your root) drive
- FTP server installed and configured

# What you should be able to do

At the end of this lab you should be able to:

- Import FTP adapter RAR file into WebSphere Integration Developer
- Use WebSphere Process Server's Administrative Console to create required JDBC provider and a Data source
- Use Enterprise Service Discovery (ESD) wizard to configure the Activation Spec Properties and the Resource Adapter Properties to generate Business Objects and other artifacts
- Deploy the adapter application onto the WebSphere Process Server test environment
- Test the deployed application using WebSphere Process Server test environment for both passthrough and non pass-through using four different scenarios
- Restore the server configuration

# Introduction

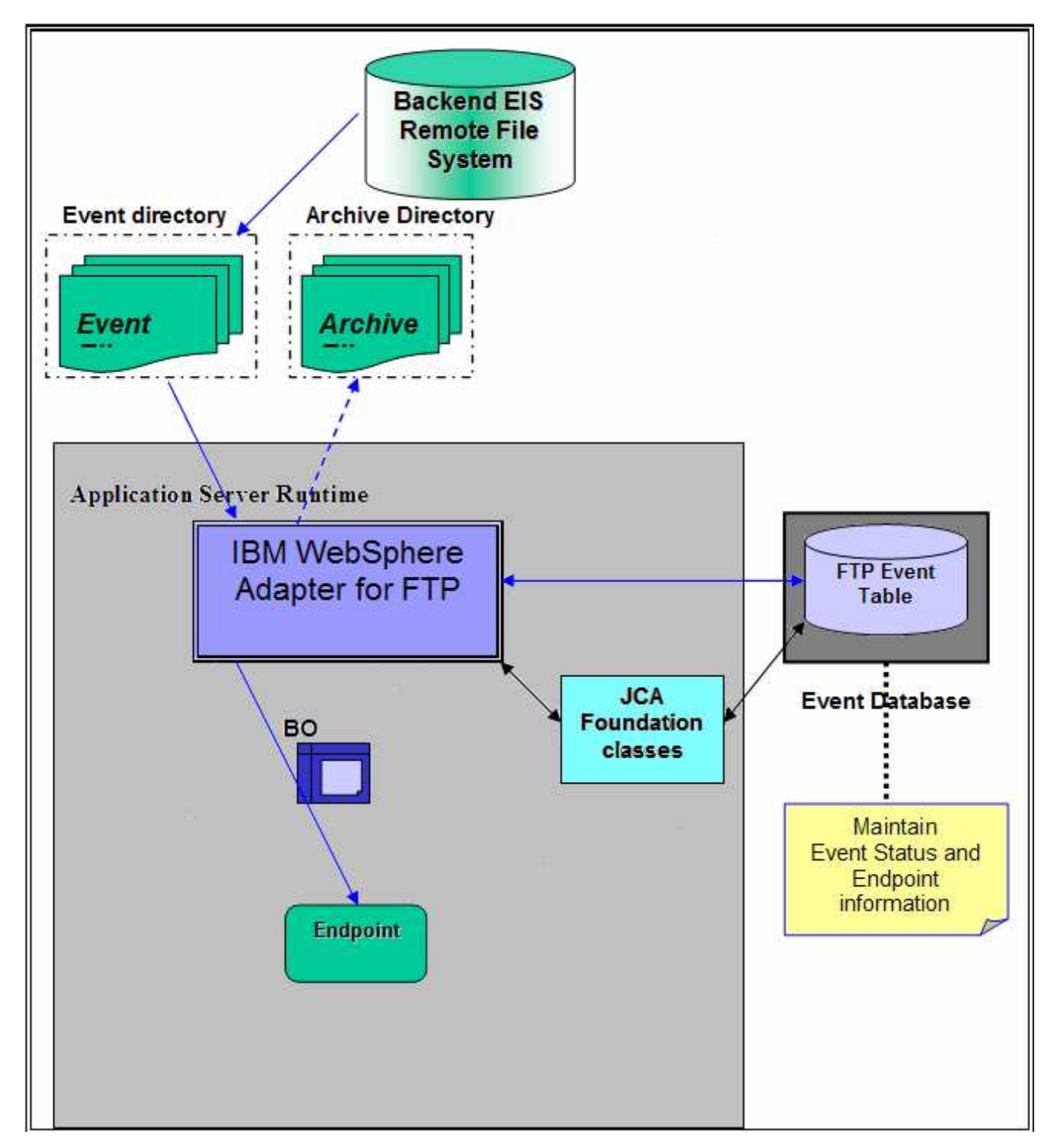

The backend EIS is the source of events. When events are generated at the EIS, files will be created by the EIS in the remote file system at a specific directory location. The same directory needs to be configured by the user as the Event Directory for the adapter.

The adapter polls event files, based on configured Event File Mask and FTP Get Quantity, from the Event Directory and downloads to a Local Event Directory in the adapter machine for every FTP Poll Frequency time and archives the file in FTP Archive Directory of the FTP server (it specified by the user).

The adapter splits the downloaded event files from Local Event Directory based on the configured SplittingFunctionClassname (splitting functionality) and SplitCriteria (splitting criteria used). User can implement his/her own class which contains the splitting logic which splits the event files into individual Business Objects. The adapter provides a Java<sup>™</sup> interface which the end user has to implement in a class.

An entry is made in the Event Persistence table (given by EPEventTableName) for each BO with status as New Event. The adapter sends the record chunk, through a Function Selector and Data Binding, to the endpoint and the status in the Event Persistence table is updated based on successful (to PROCESSED state) or failed(to FAILED state) delivery to the endpoint. The event management framework takes care of delivering the event only once to the endpoint.

If archiving is enabled (if LocalArchiveDirectory has a valid value), the Business Objects are also archived in a configured Local Archive Directory, on the local file system, based on successful or failed delivery to the endpoint. Successful and failed events are written to different files. The entries from the Event Persistence table are deleted for each of the successfully processed BO's only. If Local ArchiveDirectory is not set, the event file is deleted after processing of all the BO's is completed.

If EventContentType in the Activation Spec Properties is not set or if it is not valid or the value does not match the entries present in annotation of the Wrapper data object then it is called PassThrough and data transformation will not happen in this case. During PassThrough the SplittingFunctionClassName and SplitCriteria are set to values (even if they are set to different values) such that splitting happens based on file size. The PassThrough scenario can have either Chunking or FilePassbyReference features.

## **Exercise Instructions**

Some instructions in this lab may be Windows<sup>®</sup> operating-system specific. If you plan on running the lab on an operating-system other than Windows, you will need to run the appropriate commands, and use appropriate files ( .sh vs. .bat) for your operating system. The directory locations are specified in the lab instructions using symbolic references, as follows:

| Reference Variable                      | Windows Location                                         | AIX <sup>®</sup> /UNIX <sup>®</sup> Location |
|-----------------------------------------|----------------------------------------------------------|----------------------------------------------|
| <wid_home></wid_home>                   | C:\Program Files\IBM\ID\6.0                              |                                              |
| <wps_home></wps_home>                   | <wid_home>\runtimes/bi_v6</wid_home>                     |                                              |
| <ftpadapter_home></ftpadapter_home>     | C:\Program<br>Files\IBM\ResourceAdapters\FTP\adapter\FTP |                                              |
| <lab_files></lab_files>                 | C:\Labfiles602                                           | /tmp/Labfiles602                             |
| <workspace></workspace>                 | <lab_files>\FTPInbound\workspace</lab_files>             |                                              |
| <local_event_dir></local_event_dir>     | <lab_files>\FTPInbound\LocalEventDir</lab_files>         |                                              |
| <local_archive_dir></local_archive_dir> | <lab_files>\FTPInbound\LocalArchivetDir</lab_files>      |                                              |
| <temp></temp>                           | C:\temp                                                  | /tmp                                         |

**Windows users note**: When directory locations are passed as parameters to a Java program such as EJBdeploy or wsadmin, it is necessary to replace the backslashes with forward slashes to follow the Java convention. For example, C:\LabFiles602\ would be replaced by C: /LabFiles602/

# Part 1: Prepare Database and Directory Structure on your FTP Server

This part of the lab describes the steps for creating the **FTPDATABASE** database in Cloudscape which will contain the Event Distribution Table, **FTPTABLE**. The **FTPTABLE** will be created automatically for you during the install and deployment of the application containing the FTP adapter to the WebSphere Process Server.

- 1. Start the Cloudscape Cview Graphical User Interface (GUI) by executing the cview.bat file
  - \_\_\_\_a. Open a command prompt window and change to the following subdirectory <WPS\_HOME>\cloudscape\bin\embedded

| 🔤 C:\WINDOWS\system32\cmd.exe                                                                          | JΧ         |
|----------------------------------------------------------------------------------------------------|------------|
| Microsoft Windows [Version 5.2.3790]<br><c> Copyright 1985-2003 Microsoft Corp.</c>                    |            |
| C:\Documents and Settings\Administrator>cd <u>G</u> :\WID601\runtimes\bi_v6\cloudscape`<br>in\embedded | <b>√</b> b |

#### \_\_\_\_b. Type cview.bat

| 🔤 C:\WINDOWS\system32\cmd.exe - cview.bat                                                       | × |
|-------------------------------------------------------------------------------------------------|---|
| Microsoft Windows [Version 5.2.3790]<br>(C) Copyright 1985-2003 Microsoft Corp.                 |   |
| C:\Documents and Settings\Administrator>cd C:\WID601\runtimes\bi_v6\cloudscape\}<br>in\embedded |   |
| C:\WID601\runtimes\bi_v6\cloudscape\bin\embedded>cview.bat                                      |   |
| C:\WID601\runtimes\bi_v6\cloudscape\bin\embedded>echo_off                                       |   |
|                                                                                                 | • |

\_\_\_\_ c. The Cview window will be opened. From that window, select File > New > Database....

| 2 <mark>77</mark> Cview                              |    |                |
|------------------------------------------------------|----|----------------|
| File Edit View Help                                  |    |                |
| New                                                  | •  | Database Alt+D |
| Open                                                 |    | Window Alt+W   |
| Open by Name                                         | Т  |                |
| Close Alt                                            | FC |                |
| C:WMD601\runtimes\bi_v6\cloudscape\databases\FTPTEST |    |                |
| C:WMD601/runtimes/bi_v6\cloudscape/FFDB              |    | Cioudscape     |
| Exit Alt                                             | ۰X |                |

\_\_\_\_ d. Enter FTPDATABASE in the Name field and click OK

| New Database 🛛 🗙                        |
|-----------------------------------------|
| Database Localization Encryption Import |
|                                         |
| Name: FTPDATABASE                       |
| Directory                               |
|                                         |
|                                         |
|                                         |
|                                         |
|                                         |
|                                         |
|                                         |
| OK Cancel Help                          |

- \_\_\_\_e. You will see the FTPDATABASE created in the left pane of the Cview window. Now select File > Exit to close the Cview GUI
- \_\_\_\_ 2. Create directory structure on your FTP Server
  - \_\_\_\_a. Log onto FTP machine/FTP Server using your ftpuser and password
  - \_\_\_\_b. Create an **EventDir** and an **ArchiveDir** under the user's home directory:
    - 1) mkdir EventDir
    - 2) mkdir ArchiveDir

# Part 2: Initialize workspace and Import RAR into WebSphere Integration Developer

This part of the lab will guide you through the steps for starting WebSphere Integration Developer with a new workspace, and then import the connector file **CWYFT\_FTPFile.rar** into your new workspace.

- 1. Start the WebSphere Integration Developer V6.0.2 with a new workspace
  - \_\_\_\_a. Select Start > Programs > IBM WebSphere > Integration Developer V6.0.2 > WebSphere Integration Developer V6.0.2
  - \_\_\_\_b. From the Workspace Launcher window, enter **<WORKSPACE>** for the Workspace field

| Workspace Launcher                                                                                                    | × |
|----------------------------------------------------------------------------------------------------|---|
| <b>Select a workspace</b><br>IBM WebSphere Integration Developer stores your projects in a directory called a workspace.<br>Select the workspace directory to use for this session. |   |
| Workspace: C:\Labfiles602\FTPInbound\workspace Browse                                                                                                    |   |
| Use this as the default and do not ask again     OK     Cancel                                                                                                    |   |

\_\_\_\_ c. Click on the is button on the right hand corner to close the Welcome page and proceed with the workbench

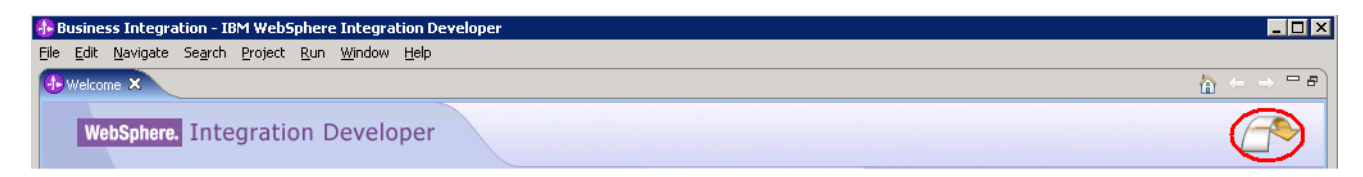

- \_\_\_\_\_ 2. Import FTP Adapter RAR file
  - \_\_\_\_a. From main menu, select File > Import...

| 🔂 B          | usines             | s Integra                         | tion - IB       | M WebSj    | pł |
|--------------|--------------------|-----------------------------------|-----------------|------------|----|
| <u>F</u> ile | <u>E</u> dit       | <u>N</u> avigate                  | Se <u>a</u> rch | Project    | R  |
| [            | <u>N</u> ew        |                                   | Alt+Sh          | hift+N 🔹 🕨 | •  |
| (            | ⊆lose              |                                   | Ctrl+F          | 4          |    |
|              | Close A            | -TI                               | Ctrl+S          | hift+F4    |    |
| -            | <u>5</u> ave       |                                   | Ctrl+S          |            |    |
|              | Save <u>A</u>      | 5,,,                              |                 |            |    |
|              | 5av <u>e</u> A     | I                                 | Ctrl+S          | hift+S     |    |
| F            | Rever <u>t</u>     |                                   |                 |            |    |
| ī            | Mo <u>v</u> e      | ,                                 |                 |            |    |
| F            | Rena <u>m</u> e    | 3,,,                              | F2              |            |    |
| F            | Refrest            | ì                                 | F5              |            |    |
|              | Print              |                                   | Ctrl+P          |            |    |
| :            | 5witch (<br>Open E | <u>W</u> orkspace<br>xternal File | <br>            |            |    |
| ف ک          | [mport.            |                                   |                 |            |    |
| <u>ک</u>     | Exp <u>o</u> rt.   |                                   |                 |            |    |

\_\_\_\_b. Select RAR file from the Import window and then click Next

| 🚯 Import                           |                                        | ×      |
|------------------------------------|----------------------------------------|--------|
| Select<br>Import an external Conne | ctor RAR file into a Connector project | Ľ      |
| Select an import source:           | ph                                     |        |
|                                    | < <u>B</u> ack <u>N</u> ext > Einish   | Cancel |

- \_\_\_\_ c. Click on the **Browse...** button next to the Connector file filed to select **WYFT\_FTPFile.rar**
- \_\_\_\_ d. Uncheck the check box next to Add module to and EAR project and click Finish

| 🚯 Import                             |                                                          | ×             |
|--------------------------------------|----------------------------------------------------------|---------------|
| Connector Impor<br>Import a Connecto | <b>t</b><br>or project from the file system              |               |
| Connector file:                      | esourceAdapters\FTP\adapter\FTP\deploy\CWYFT_FTPFile.rar | Browse        |
| Connector project:                   | CWYFT_FTPFile                                            | N <u>e</u> w  |
| 🗌 Overwrite ex                       | isting resources without warning,                        |               |
| 🗖 Delete proj                        | ject on overwrite                                        |               |
| Target server:                       | WebSphere Process Server v6.0                            | N <u>e</u> w  |
| EAR project:                         | CWYFT_FTPFileEAR                                         | Ne <u>w</u> , |
|                                      | < <u>B</u> ack <u>N</u> ext > <b>Finish</b>              | Cancel        |

\_\_\_\_ e. Click on No from Confirm Perspective Switch window to continue with the Business Integration perspective

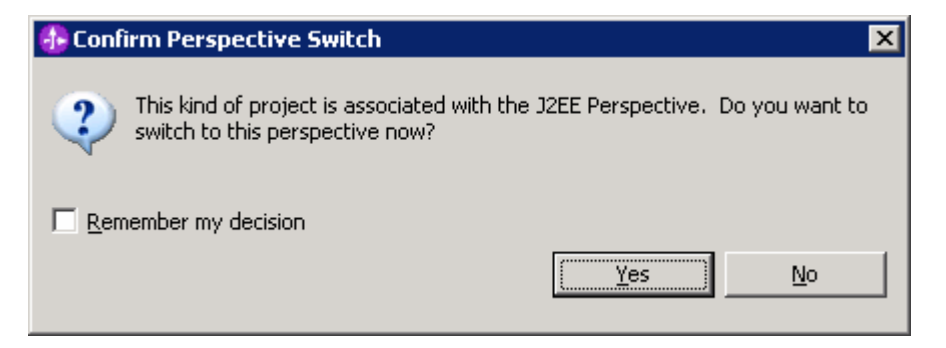

# Part 3: Use WebSphere Process Server Administrative Console to Configure Data Sources

In this part of the lab, you will make use of the WebSphere Process Server Administrative Console to create the required JDBC Provider and the Data source that will be used by the Adapter to configure itself to the end point.

- \_\_\_\_\_1. Start the WebSphere Process Server test Environment
  - \_\_\_\_a. Select Servers view
  - \_\_\_\_ b. Right-click on the row that contains WebSphere Process Server v6.0 and select Start from the context menu

| Properties Problems 👫 Servers 🗙 Console |           |                                                           |                        |
|-----------------------------------------|-----------|-----------------------------------------------------------|------------------------|
| Server                                  | Host name | Status                                                    | State                  |
| 🛅 WebSphere ESB Server v6.0             | localhost |                                                           |                        |
| WebSphere Process Server v6.0           | localhost | Stopped Ne<br>Op<br>De<br>Sto<br>Sto<br>Sto<br>Sto<br>Pro | w  en en bug irt ifile |

- \_\_\_\_ c. Wait until the Status of the server shows Started
- 2. Right-click on the row that contains WebSphere Process Server v6.0 and select **Run** administrative console from the context menu

|                                         |           |         | 📇 Add and remove projects        |
|-----------------------------------------|-----------|---------|----------------------------------|
|                                         |           |         | Run universal test client        |
| •                                       |           |         | Restart universal test client    |
|                                         |           |         | Run administrative console       |
|                                         |           |         | Reconnect debug process          |
| Properties Problems 👫 Servers 🗙 Console |           |         | 📋 Create tables and data sources |
| Server                                  | Host name | Status  | admin script                     |
| 🛅 WebSphere ESB Server v6.0             | localhost |         | Launch •                         |
| WebSobere Process Server v6.0           | localbost | Started |                                  |

\_\_\_\_ 3. From the Administrative Console, enter any User ID and click on Log In

| S Admin Console 🗙   |                              |  |  |  |
|---------------------|------------------------------|--|--|--|
|                     |                              |  |  |  |
| Welcome, pl         | ease enter your information. |  |  |  |
| User ID:<br>ftpuser | ]                            |  |  |  |
| Log in              |                              |  |  |  |

4. Expand **Resources** on the left pane and select **JDBC Providers** 

| 🥙 Admin Console 🗙          |   |  |  |  |
|----------------------------|---|--|--|--|
| Welcome   Logout   Support | Ι |  |  |  |
| = Welcome                  |   |  |  |  |
| E Guided Activities        |   |  |  |  |
|                            |   |  |  |  |
| Applications               |   |  |  |  |
| Resources                  |   |  |  |  |
|                            |   |  |  |  |
| = JDBC Providers           |   |  |  |  |
| Resource Adapters          |   |  |  |  |

- 5. Accept the default scope and click on **New**
- 6. In the following screen, for the General Properties, select the following from the dropdown list:
  - \_\_\_\_a. Step 1: Cloudscape
  - \_\_\_\_b. Step 2: Cloudscape JDBC Provider
  - \_\_\_ c. Step 3: XA data source

## \_\_\_\_7. Click Next

| IDBO       | C providers                                                                                                    |
|------------|----------------------------------------------------------------------------------------------------|
| <u>)</u> [ | DBC providers > New                                                                                                    |
| cl         | hoose a type of JDBC provider to create.                                                                                                    |
| 0          | Configuration                                                                                                    |
|            |                                                                                                    |
|            | General Properties                                                                                                    |
|            | Sten 1: Select the database type                                                                                                    |
|            | Step 2: Select the provider type                                                                                                    |
|            | Step 3: Select the implementation type           XA data source                                                                                                    |
|            | Next Cancel                                                                                                    |
|            | Step 3: Select the implementation type           XA data source           Image: Select the implementation type           XA data source           Image: Select the implementation type           Image: Select the implementation type           XA data source           Image: Select the implementation type           Image: Select the implementation type           Image: Select the implementatintype |

8. Enter Cloudscape JDBC Provider (XA) for FTP in the Name field and then click OK

| JDBC providers<br>JDBC providers                           | > New<br>are used by the installed applications to access     |
|------------------------------------------------------------|---------------------------------------------------------------|
| Configuration                                              |                                                               |
| General Pro<br>* Scope<br>cells:widC<br>* Name<br>Cloudsca | perties<br>ell:nodes:widNode<br>pe JDBC Provider (XA) for FTP |

- 9. Click **Save** on the top of the window, and then click on **Save** from the following screen
- \_\_\_\_\_ 10. Click Cloudscape JDBC Provider (XA) for FTP from the following screen to create a new Data Source

\_\_\_\_\_ 11. Select Data sources under Additional Properties on the right hand side

| <u>JDBC providers</u> > Cloudscape JDBC Provider (XA) for FTP<br>JDBC providers are used by the installed applications to access data from databases. |                                     |                                                               |  |  |  |
|----------------------------------------------------------------------------------------------------|-------------------------------------|---------------------------------------------------------------|--|--|--|
| Configuration                                                                                                    | Configuration                       |                                                               |  |  |  |
| General Pro<br>* Scope<br>cells:widC                                                                                                    | <b>perties</b><br>ell:nodes:widNode | Additional Properties  Data sources  Data sources (Version 4) |  |  |  |

- \_\_\_\_ 12. Create the required JNDI Data source
  - \_\_\_a. Click New
  - \_\_\_\_b. Enter the following:
    - a) Name: Cloudscape JDBC Driver XA DataSource for FTP
    - b) JNDI Name: jdbc/Cloudscape JDBC Driver XA DataSource for FTP
    - c) Database name: FTPDATABASE

## \_\_\_ c. Click **OK**

| ab                                                   | Cloudscape JDBC Driver XA DataSource for FTP                                                                                                    |
|------------------------------------------------------|----------------------------------------------------------------------------------------------------|
| ~                                                    | Use this Data Source in container managed persistence (CMP)                                                                                                    |
| es                                                   | ription                                                                                                    |
| ۷ew                                                  | JDBC Datasource                                                                                                    |
| ate                                                  | aory                                                                                                    |
|                                                      |                                                                                                    |
|                                                      |                                                                                                    |
| lati                                                 | i store helper class name                                                                                                    |
| Θ                                                    | Select a data store helper class                                                                                                    |
|                                                      | Data store helper classes provided by WebSphere Application Server                                                                                                    |
|                                                      | Cloudscape data store belper                                                                                                    |
|                                                      | (com.ibm.websphere.rsadapter.CloudscapeDataStoreHelper)                                                                                                    |
| $\sim$                                               |                                                                                                    |
| 2                                                    | specify a user-defined data store neiper                                                                                                    |
|                                                      | Enter a package-qualified data store helper class name                                                                                                    |
|                                                      |                                                                                                    |
|                                                      |                                                                                                    |
|                                                      |                                                                                                    |
| om                                                   | ponent-managed authentication alias                                                                                                    |
| iom<br>Cor                                           | ponent-managed authentication alias<br>mponent-managed authentication alias                                                                                                    |
| Con<br>Con                                           | ponent-managed authentication alias<br>mponent-managed authentication alias<br>one)                                                                                                    |
| Cor<br>Cor                                           | ponent-managed authentication alias<br>mponent-managed authentication alias<br>one)                                                                                                    |
| Cor<br>(n                                            | ponent-managed authentication alias<br>mponent-managed authentication alias<br>one)                                                                                                    |
| Con<br>(n<br>(ut                                     | ponent-managed authentication alias<br>mponent-managed authentication alias<br>one)                                                                                                    |
|                                                      | ponent-managed authentication alias<br>mponent-managed authentication alias<br>one)                                                                                                    |
| Con<br>(n<br>(n<br>(n<br>(n<br>(n))                  | ponent-managed authentication alias <pre>mponent-managed authentication alias one)  mentication alias for XA recovery Use component-managed authentication alias Specify:</pre>                                                                                                    |
| Cor<br>(n<br>(n<br>⊙                                 | ponent-managed authentication alias<br>mponent-managed authentication alias<br>one)                                                                                                    |
| iom<br>Cor<br>(n<br>(n                               | ponent-managed authentication alias<br>mponent-managed authentication alias<br>one)                                                                                                    |
| iom<br>Cor<br>(n<br>Auti                             | ponent-managed authentication alias<br>mponent-managed authentication alias<br>one)                                                                                                    |
|                                                      | ponent-managed authentication alias mponent-managed authentication alias one)                                                                                                    |
| Con<br>(n<br>tutt                                    | ponent-managed authentication alias mponent-managed authentication alias one)                                                                                                    |
| Con<br>(n<br>Nutti<br>€<br>Con<br>efe<br>(n          | ponent-managed authentication alias mponent-managed authentication alias one)                                                                                                    |
| Con<br>Con<br>Con<br>Con<br>Con<br>Con<br>Con<br>Con | ponent-managed authentication alias  mponent-managed authentication alias one)  mentication alias for XA recovery Use component-managed authentication alias Specify:  mentication  tainer-managed authentication  mentication settings instead)  pring-configuration alias (deprecated in V6.0, use resource reference pentication settings instead) |
| Con<br>Con<br>Con<br>Con<br>Con<br>Con<br>Con<br>Con | ponent-managed authentication alias mponent-managed authentication alias one)                                                                                                    |
| on<br>Cor<br>(n<br>Cor<br>efe<br>(n<br>Via<br>(n     | ponent-managed authentication alias mponent-managed authentication alias one)                                                                                                    |

- \_\_\_\_\_ 13. Click on **Save** and then **Save** from the following screens
- \_\_\_\_\_14. Test the Data source connection
  - \_\_\_\_a. Check the box next to Cloudscape JDBC Driver XA DataSource for FTP and click on Test connection from the top of the screen

| DBC pro                                                                                                    | viders                                          |                                                         |                             | 2          |
|----------------------------------------------------------------------------------------------------|-------------------------------------------------|---------------------------------------------------------|-----------------------------|------------|
| <u>JDBC providers</u> > <u>Cloudscape JDBC Provider (XA) for FTP</u> > Data sources                                                                                                   |                                                 |                                                         |                             |            |
| A data source is used by the application to access data from the database. A data source is created under a JDBC provid which supplies the specific JDBC driver implementation class. |                                                 |                                                         | ated under a JDBC provider, |            |
| 🕀 Pre                                                                                                    | ferences                                        |                                                         |                             |            |
| New Delete Test connection Manage state                                                                                                    |                                                 |                                                         |                             |            |
|                                                                                                    |                                                 |                                                         |                             |            |
| Select                                                                                                    | Name 🛟                                          | JNDI name 🗘                                             | Description 🗘               | Category 🗘 |
|                                                                                                    | Cloudscape JDBC Driver XA<br>DataSource for FTP | jdbc/Cloudscape JDBC<br>Driver XA DataSource for<br>FTP | New JDBC Datasource         |            |
| Total 1                                                                                                    |                                                 |                                                         |                             |            |

\_\_\_\_b. You should see the following success message on the top of the screen:

| ſ | Ξ | Messages                                                                                                    |
|---|---|----------------------------------------------------------------------------------------------------|
|   |   | Test connection for data source Cloudscape JDBC Driver XA DataSource for FTP on<br>server server1 at node widNode was successful. |

# Part 4: Use Enterprise Service Discovery Wizard to Generate Business Objects and other Artifacts

- \_\_\_\_\_1. Launch the Enterprise Service Discovery wizard
  - \_\_\_\_a. Select File > New > Other....

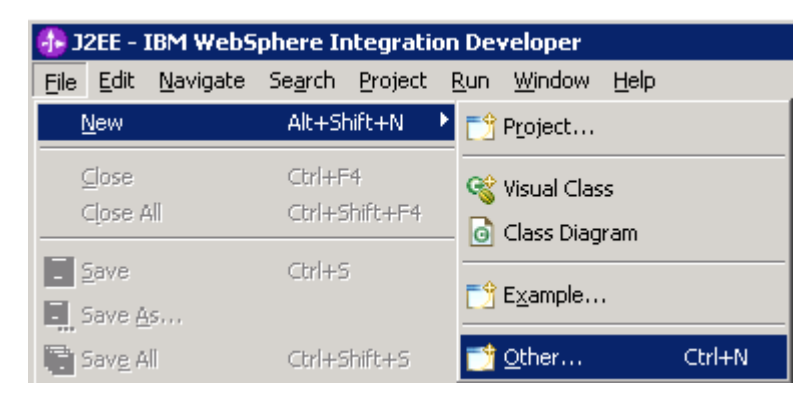

\_ b. From the New window, select Business Integration > Enterprise Service Discovery and click Next

| 🕕 New                                                                                                    | ×                         |
|----------------------------------------------------------------------------------------------------|---------------------------|
| Select a wizard<br>Import an enterprise service from an EIS system                                                                                                    |                           |
| <u>W</u> izards:                                                                                                    |                           |
| Library<br>Mediation Module<br>Module<br>Business Integration<br>Business Object<br>Business Object Map<br>Business Process<br>Business State Machine<br>Custom Visual Snippet<br>Decision Table<br>Emulator<br>Enterprise Data Discovery<br>Human Task |                           |
| Show All Wizards.                                                                                                    | $\langle \hat{c} \rangle$ |
|                                                                                                    |                           |
| < <u>Back</u> <u>Next</u> > Einish                                                                                                    | Cancel                    |

2. Select IBM WebSphere Adapter for FTP (version 6.0.1) from the 'CWYFT\_FTPFile' Connector Project and click Next

| 🚯 Enterprise Service Discovery                                                                                                    | ×                           |
|----------------------------------------------------------------------------------------------------|-----------------------------|
| Select an Enterprise Service Resource Adapter                                                                                                   |                             |
| Select a resource adapter to use to discover a service.                                                                                         |                             |
| IBM WebSphere Adapter for FTP (version 6.0.2) from the 'CWYFT<br>IBM WebSphere Service Registry and Repository<br>WBI Adapter Artifact Importer | _FTPFile' Connector Project |
|                                                                                                    | Import Resource Adapter     |
| IBM WebSphere Adapter for FTP                                                                                                    | <u></u>                     |
| < <u>B</u> ack <u>N</u> ext >                                                                                                    | EinishCancel                |

\_\_\_\_ 3. Configure settings for the Discovery agent

You will specify the properties to initialize the Resource Adapter and Enterprise Service Discovery agent

\_\_\_\_a. Click on the **Browse...** button next to the **Folder Name** field and select the folder **FTPADAPTER\_HOME>\samples** that contains the XSD file for **Customer** Business Object

Note: For your convenience, the Customer.xsd is also placed under <LAB\_FILES>\FTPFiles.

- \_\_\_\_b. Select **Big5** from the drop down list for the **Character Set** field
- \_\_\_\_ c. Select **text/xml** for the **Content Type** field. Once the content type is selected, the **DataBinding Type** field will be automatically set to **XMLBOSerializerDataBinding**

\_\_\_\_d. Click the **Show Advanced** >> button to see the Log file location and Logging level options for the discovery log and then click **Next** leaving the default log file location

| 🚯 Enterprise Service Disco             | very                                                                           | ×      |  |  |
|----------------------------------------|--------------------------------------------------------------------------------|--------|--|--|
| Configure Settings for Discovery Agent |                                                                                |        |  |  |
| Specify the properties to initia       | alize the resource adapter and the enterprise service discovery agent.         |        |  |  |
|                                        |                                                                                |        |  |  |
| Connection Configuration —             |                                                                                |        |  |  |
| Folder Name:                           | C:\Program Files\IBM\ResourceAdapters\FTP\adapter\FTP\Samples                  | Browse |  |  |
| Charater Set:                          | (Big5)                                                                         |        |  |  |
| Content Type:                          | (text/xml)                                                                     |        |  |  |
| DataBinding Type:                      | XMLBOSerializerDataBinding                                                     |        |  |  |
| Specify BO Properties                  |                                                                                |        |  |  |
| BiDi Properties                        |                                                                                |        |  |  |
| 🔲 Bidi transformatio                   | n                                                                              |        |  |  |
| Bidi ordering schema:                  | Implicit                                                                       |        |  |  |
| Text direction:                        | LTR                                                                            |        |  |  |
| 🔽 BiDi SymmetricSw                     | apping                                                                         |        |  |  |
| Bidi shaping;                          | <b></b>                                                                        |        |  |  |
| Bidi numeric shaping;                  | Nominal                                                                        |        |  |  |
| Hide Advanced <<                       |                                                                                |        |  |  |
| Logging options                        |                                                                                |        |  |  |
| Log file output location:*             | C:\Labfiles602\FTPInbound\workspace\.metadata\FTPFileMetadataDiscoveryImpl.log | Browse |  |  |
| Logging Levely                         |                                                                                |        |  |  |
| Logging Level.                         |                                                                                |        |  |  |
|                                        |                                                                                |        |  |  |
|                                        |                                                                                |        |  |  |
|                                        |                                                                                |        |  |  |
|                                        | < <u>B</u> ack <u>N</u> ext > <u>Finish</u>                                    | Cancel |  |  |

- \_\_\_\_\_4. To Find and Discover the enterprise services, you will select the business objects and services to be used with the adapter
  - \_\_\_\_a. From the Enterprise Service Discovery window, click on **Execute Query** button. You will see a **Customer** business object under **Objects discovered by query**

\_\_\_\_b. Select **Customer** business object and click **Add to import list** button. The Customer business object will now be displayed under the **Objects to be imported** area

| 🚯 Enterprise Service Discovery                                                                                                    | ×            |  |  |
|----------------------------------------------------------------------------------------------------|--------------|--|--|
| Find and Discover Enterprise Services                                                                                                    |              |  |  |
| To discover objects on the enterprise system, create a query by pressing "Edit Query" and the<br>press "Execute Query". Once discovered, press "Add to import list" to specify the objects to be<br>imported. | en EIS       |  |  |
| Query:                                                                                                    |              |  |  |
| < execute default query >                                                                                                    | Edit Query   |  |  |
| Execute Query                                                                                                    |              |  |  |
| Objects discovered by query:                                                                                                    |              |  |  |
| ·····(1) Customer                                                                                                    | Filter       |  |  |
|                                                                                                    | Clear Filter |  |  |
| Add to import list                                                                                                    | Details      |  |  |
| Objects to be imported:                                                                                                    | Decalis      |  |  |
|                                                                                                    | Remove 🗨     |  |  |
|                                                                                                    |              |  |  |
|                                                                                                    |              |  |  |
| < <u>B</u> ack <u>N</u> ext > <u>Finish</u>                                                                                                    | Cancel       |  |  |

### \_\_\_ c. Click Next

- 5. Configure the objects that will be imported by the discovery agent
  - \_\_\_\_a. From the Configure objects window, select **Inbound** from the dropdown list for the **Service Type** field

#### \_\_\_\_b. Enter FTPInBO for the BO Location field and click Next

| 🚯 Enterprise Serv                                                                                                    | ce Discovery                                           |                               |                                          | ×             |
|----------------------------------------------------------------------------------------------------|--------------------------------------------------------|-------------------------------|------------------------------------------|---------------|
| Configure Objects<br>Specify the properti                                                                                      | es for the objects that will be imported by the discov | ery agent.                    | - All All All All All All All All All Al |               |
| ServiceType:                                                                                                    | Inbound                                                |                               | •                                        |               |
| Namespace: *                                                                                                    | http://www.ibm.com/xmlns/prod/websphere/j2ca/f         | tp                            |                                          |               |
| Operations:<br>Create<br>Append<br>Overwrite<br>Delete<br>Exists<br>List<br>Retrieve<br>ExecuteFTPScript<br>ServerToServerFile | Transfer                                               |                               |                                          | Add<br>Remove |
| BO Location:                                                                                                    | FTPInBO<br>WBIFunctionSelector                         |                               |                                          |               |
|                                                                                                    |                                                        | < <u>B</u> ack <u>N</u> ext > | Einish                                   | Cancel        |

6. Specify the properties for the artifacts that will be generated in your workspace

\_\_\_\_a. Create a new module

1) Click on the New... button next to the Module field

2) From the New Integration Project window, ensure that the radio button next to **Create a** module project is selected and click **Next** 

| 🚯 New Integration Project                                                                | ×      |
|------------------------------------------------------------------------------------------|--------|
| Integration Project<br>Select the type of integration project to create.                 |        |
| <ul> <li>Create a module project.</li> <li>Create a mediation module project.</li> </ul> |        |
| < <u>B</u> ack <u>N</u> ext > Einish                                                     | Cancel |

3) Enter FTPInboundModule in the Module Name field and click Finish

| 🚯 New Module                                                                                                    |  |  |  |  |
|----------------------------------------------------------------------------------------------------|--|--|--|--|
| Module                                                                                                    |  |  |  |  |
| Create a new business integration module. A module is a project that is used for development, version management, organizing resources, and deploying to the runtime environment.                                                                            |  |  |  |  |
|                                                                                                    |  |  |  |  |
| Module Name FTPInboundModule                                                                                                    |  |  |  |  |
| Module Location                                                                                                    |  |  |  |  |
| Use default                                                                                                    |  |  |  |  |
| Directory; C:\LabFiles602\FTPOutbound\workspace\FTPInboun Browse                                                                                                    |  |  |  |  |
| ☑ Open module assembly diagram<br>Business integration modules can be deployed and run on WebSphere Process Server.<br>They can contain many types of components, such as business processes, assembled<br>together for the purpose of business integration. |  |  |  |  |
|                                                                                                    |  |  |  |  |
| < <u>Back</u> <u>N</u> ext > <u>Finish</u> Cancel                                                                                                    |  |  |  |  |

- \_\_\_\_b. The module which is created above will appear under the **Module** field of the Generate Artifacts window
- \_\_\_\_ c. From the Generate Artifacts window, select the radio button next to Use discovered connection properties. This will make the Activation Spec Properties and Resource Adapter Properties visible

- \_\_\_\_\_d. Enter the following for the **Event Persistence Properties** of the Activation Spec Properties:
  - 1) EPDataSourceJNDIName: jdbc/Cloudscape JDBC Driver XA DataSource for FTP
  - 2) Accept the default EPEventTableName: FTPTABLE

| C Deploy connector with module                                                                                   |   |                                                   |  |  |  |
|----------------------------------------------------------------------------------------------------|---|---------------------------------------------------|--|--|--|
| Specify the connection properties which will be used to connect to the Enterprise Information System at runtime: |   |                                                   |  |  |  |
| O Use connection properties specified on server                                                                  |   |                                                   |  |  |  |
| Use discovered connection properties                                                                             |   |                                                   |  |  |  |
| J2C Authentication Data Entry:                                                                                   |   |                                                   |  |  |  |
| Activation Spec Properties                                                                                       |   |                                                   |  |  |  |
| BONamespace:                                                                                                    |   | http://www.ibm.com/xmlns/prod/websphere/j2ca/ftp  |  |  |  |
| Delivery Mode and Polling Info                                                                                   |   |                                                   |  |  |  |
| DeliveryType:                                                                                                    |   | ORDERED                                           |  |  |  |
| PollPeriod:                                                                                                    | * | 2000                                              |  |  |  |
| PollQuantity:                                                                                                    | * | 10                                                |  |  |  |
| RetryInterval:                                                                                                   |   | 60000                                             |  |  |  |
| Retry limit [Integer]:                                                                                           |   |                                                   |  |  |  |
| 🔲 Stop polling on error [Boolean]                                                                                |   |                                                   |  |  |  |
| Assured once delivery [Boolean]                                                                                  | ] |                                                   |  |  |  |
| 🥅 Filter future events [Boolean]                                                                                 |   |                                                   |  |  |  |
| Event Type filter [String]:                                                                                      |   |                                                   |  |  |  |
| Event Persistence Properties                                                                                     |   |                                                   |  |  |  |
| EPDataSourceJNDIName:                                                                                            | * | jdbc/Cloudscape JDBC Driver XA DataSource for FTF |  |  |  |
| EPEventTableName:                                                                                                | * | FTPTABLE                                          |  |  |  |
| EPDatabaseSchemaName:                                                                                            |   |                                                   |  |  |  |
| EPDatabaseUsername:                                                                                              |   |                                                   |  |  |  |
| EPDatabasePassword:                                                                                              |   |                                                   |  |  |  |

\_\_\_\_e. Enter the following for FTP Adapter Properties of Activation Spec Properties:

#### 1) EventDirectory: ftp://<FTP Server IP Address>/<EventDir>

#### Note: EventDir is the event directory that you created on Step 2 of Part1

2) Username: <user> (username using which you connect to your FTP machine)

- 3) Password: cpassword> (password for the above user to connect to your FTP machine)
- 4) FTPArchiveDirectory: <ArchiveDir>

#### Note: ArchiveDir is the archive directory that you created on Step 2 of Part 1

#### 5) FTPRenameExt: **processed**

- 6) LocalEventDirectory: <LOCAL\_EVENT\_DIR>
- 7) LocalArchiveDirectory: <LOCAL\_ARCHIVE\_DIR>

| FTP Adapter Properties      |                                           |
|-----------------------------|-------------------------------------------|
| Event Directory:            | * [ftp://localhost/EventDir               |
| Event File Mask:            | * *.*                                     |
| Sort Event Files:           | <b>•</b>                                  |
| FTP Archive Directory:      | (/home/ftpuser/ArchiveDir)                |
| FTP Rename Extension:       | processed                                 |
| User Name:                  | root                                      |
| Password:                   | ******                                    |
| FTP Get Quantity:           | * 10                                      |
| FTP Poll Frequency:         | * 5                                       |
| EIS Encoding:               | ×                                         |
| Local Event Directory:      | * C:\LabFiles602\FTPInbound\LocalEventDir |
| Local Archive Directory:    | C:\LabFiles602\FTPInbound\LocalArchiveDir |
| Failed Archive Extension:   | fail                                      |
| Original Archive Extension: | original                                  |
| Success Archive Extension:  | success                                   |
| Data Connection Mode:       | active                                    |
| File Transfer Type:         | binary                                    |
| Custom Parser Class Name:   |                                           |

\_\_\_\_f. Enter the following for the **Logging and Tracing** properties of the **ResourceAdapterProperties**:

#### 1) LogFilename: C:\FTPRA\Inlog.txt

#### 2) TraceFilename: C:\FTPRA\Intrace.txt

|        | CustomParserClassName:              |                                          |
|--------|-------------------------------------|------------------------------------------|
|        | FilePassByReference                 |                                          |
|        | SplittingFunctionClassName:         | com.ibm.j2ca.utils.filesplit.SplitBySize |
|        | SplitCriteria:                      | 0                                        |
|        | FileContentEncoding:                |                                          |
|        | SocksProxyHost:                     |                                          |
|        | SocksProxyPort:                     | 1080                                     |
|        | SocksProxyUsername:                 |                                          |
|        | SocksProxyPassword:                 |                                          |
|        | FTPScriptFileExecutedBeforeInbound: |                                          |
|        | FTPScriptFileExecutedAfterInbound:  |                                          |
|        | DefaultObjectName:                  |                                          |
|        | EventContentType:                   |                                          |
| Resour | ceAdapterProperties                 |                                          |
| Log    | gging and Tracing                   |                                          |
|        | AdapterID: *                        | ResourceAdapter                          |
|        | LogFileSize:                        | 0                                        |
|        | LogFilename:                        | C:\FTPRA\Inlog.txt                       |
|        | LogNumberOfFiles:                   | 1                                        |
|        | TraceFileSize:                      | 0                                        |
|        | TraceFilename:                      | C:\FTPRA\Intrace.txt                     |
|        | TraceNumberOfFiles:                 | 1                                        |
| Eisl   | Encoding:                           | <b></b>                                  |

\_\_\_ g. Click Finish

- \_\_\_\_7. Create a Java Component and wire it to FTPInboundInterface
  - \_\_\_\_a. Change to Business Integration perspective if not open

1) Select Window > Open Perspective > Other....

| 🚯 J2EE - IBM WebSphere Integration Developer                                   |                             |                                           |  |  |  |  |
|--------------------------------------------------------------------------------|-----------------------------|-------------------------------------------|--|--|--|--|
| <u>File E</u> dit <u>N</u> avigate Se <u>a</u> rch <u>P</u> roject <u>R</u> un | <u>W</u> indow <u>H</u> elp |                                           |  |  |  |  |
| 📬 • 🖫 👜   🎸   🖆   🏇 • 🕥                                                        | New Window                  | $\leftrightarrow \star \rightarrow \star$ |  |  |  |  |
| Project Explorer                                                               | Open Perspective 🔹 🔸 式      | 🌣 Debug                                   |  |  |  |  |
|                                                                                | Show <u>V</u> iew 🕨 🏨       | Java                                      |  |  |  |  |
| Enterprise Applications                                                        | Customize Perspective       | ,                                         |  |  |  |  |
| E - Connector Projects                                                         | Save Perspective <u>A</u> s | Other                                     |  |  |  |  |

2) From the Select Perspective window, select Business Integration (default) and click OK

| 🤂 Select Perspective 🛛 🔀                                                                                                |
|----------------------------------------------------------------------------------------------------|
| Business Integration (default)<br>Cobug<br>Solution<br>Java<br>Java<br>Java Browsing<br>Java Type Hierarchy<br>Resource |
| ,<br>∑how all                                                                                                    |
| OK Cancel                                                                                                    |

\_\_ b. Expand FTPInboundModule and double-click FTPInboundModule to open it in the Assembly Editor

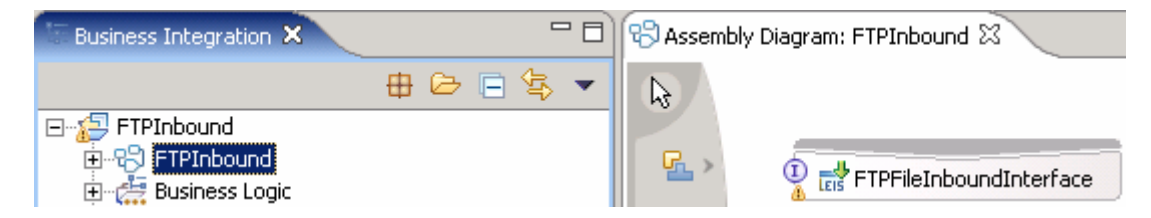

\_\_\_\_ c. From the palette, click the **Component (with no implementation type)** icon, and select **Java** component from the context menu icon and then click in the Assembly Diagram's empty space to drop it there

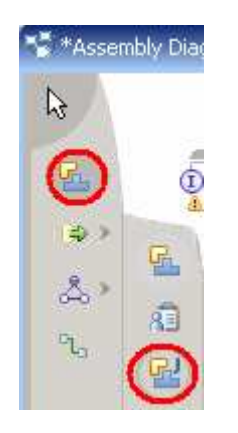

- \_\_\_\_d. Wire the FTPInboundInterface to the Component1
  - 1) Select the wire icon from the palette

| <u>r</u> | >  |
|----------|----|
| €⇒       | >  |
| \$       | >  |
| C        | )  |
| Wi       | re |

2) Click on **FTPFileInboundInterface** and then click on **Component1** to wire them together

| ASSEIL   | ny piagram r rando |                |    |  |
|----------|--------------------|----------------|----|--|
| 2<br>*   | TPFileIn           | boundInterface | רל |  |
| & ><br>% |                    |                |    |  |

3) Select **OK** for the Add Wire popup window

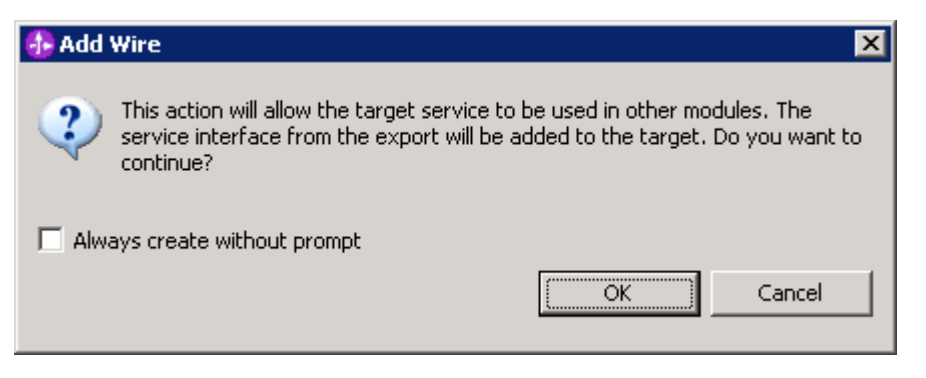

4) Click on the **Selection Tool** to get back to the normal cursor mode

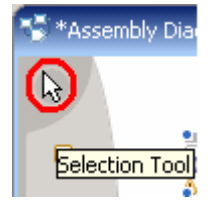

\_\_\_\_e. Right-click on Component1 and select Generate Implementation from the context menu

\_\_\_\_\_f. Click **OK** from the Generate Implementation window to accept the **default package** 

| 🕭 Generate Implementation                                           |  |  |  |  |
|---------------------------------------------------------------------|--|--|--|--|
| Select the package where the Java implementation will be generated: |  |  |  |  |
|                                                                     |  |  |  |  |

\_\_\_\_ g. Component1Impl.java will be opened in Assembly editor. Scroll down to the method emitFTPFile(DataObject emitFTPFileInput) and emitFTPFile(DataObject emitCustomerWrapperInput) that needs to be implemented and add the code as shown below for each of those methods:

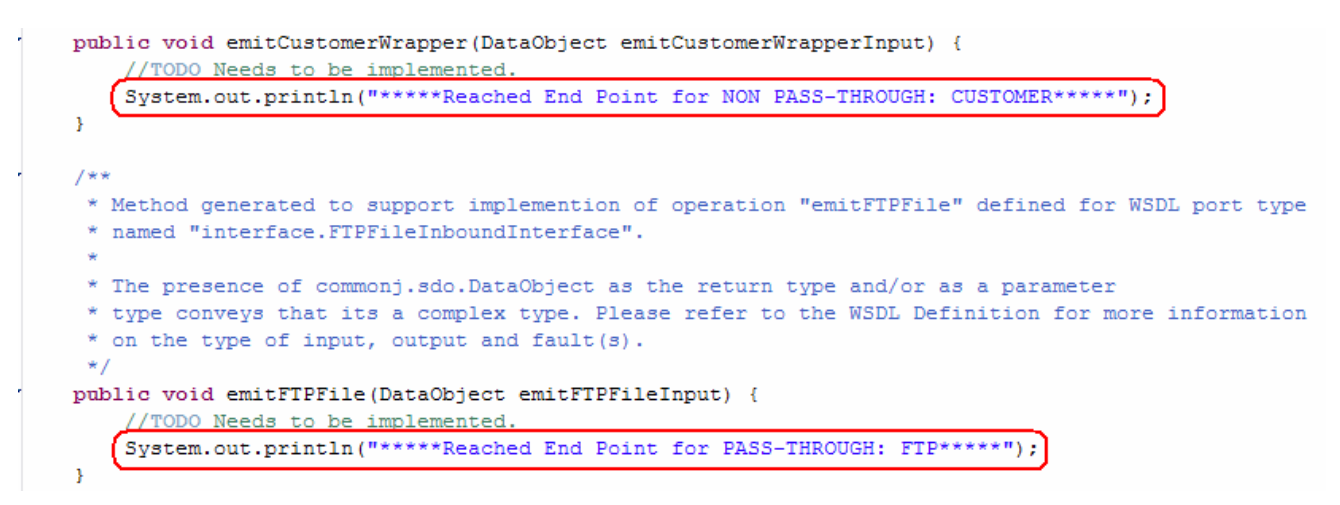

\_\_\_\_h. Save (Ctrl + S) and close Component1Impl.java editor

- \_\_\_\_\_i. Save (Ctrl + S) and close Assembly diagram: FTPInboundModule
- 8. You can also configure/change the adapter properties using the Assembly Editor
  - \_\_\_\_a. Change to Business Integration perspective if you are in a different perspective
    - 1) Select Window > Open Perspective > Other....

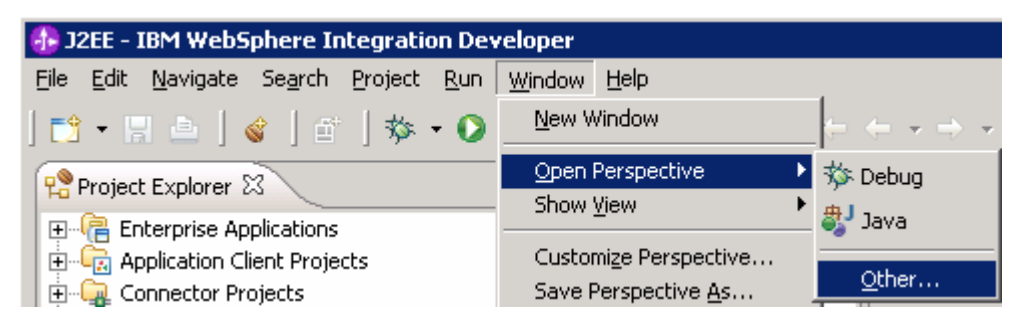

2) From the Select Perspective window, select Business Integration (default) and click OK

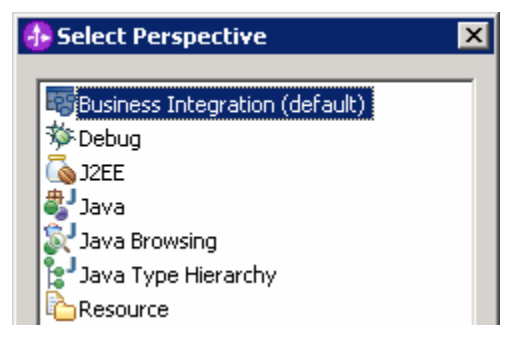

b. Expand FTPInboundModule and double-click FTPInboundModule to open it in Assembly Editor

| Í | 🕼 Business Integration 🛛 | -       | • 🗆 | 🐨 Assembly  | Diagram: FTPInboundModule 🗙 |
|---|--------------------------|---------|-----|-------------|-----------------------------|
| l |                          | # 🗁 🖻 🕏 | •   | La la       |                             |
|   | 🖃 🖅 FTPInboundModule     |         |     |             |                             |
|   | 🗄 🖓 FTPInboundModule     |         |     | <u>G1</u> > |                             |
|   | 🗄 🖽 Business Logic       |         |     |             |                             |

- \_\_ c. Click on FTPFileInboundInterface from the Assembly Editor and select Properties tab from the bottom
- \_\_\_\_\_d. Select **Binding** under Properties and select **Endpoint Configuration** under Binding itself and then select the **Connection** tab
- \_\_\_\_\_e. Ensure the radio button next to **Specify properties for pre-configured new J2EE Connector Architecture recourse** is selected and then **c**lick on **Activation Spec Properties** to expand them. You can change these properties, which you entered using the Enterprise Service Discovery (ESD) wizard in the previous steps, and make sure that you save those changes before you deploy the application onto the server

| Properties × Problem    | ns Servers Console                                                      |                                        |  |  |  |  |  |  |
|-------------------------|-------------------------------------------------------------------------|----------------------------------------|--|--|--|--|--|--|
| Description             | Export: FTPFileInboundInterface                                         | (EIS Binding)                          |  |  |  |  |  |  |
| Details                 | Connection Resource Adapter                                             |                                        |  |  |  |  |  |  |
| Binding                 | Select configuration view option:                                       |                                        |  |  |  |  |  |  |
| End-point configuration | O Specify JNDI name for pre-configured                                  | J2EE Connector Architecture resource   |  |  |  |  |  |  |
| Method bindings         | Specify properties for configured balls Connector Architecture resource |                                        |  |  |  |  |  |  |
| Security attributes     |                                                                         |                                        |  |  |  |  |  |  |
| Performance attributes  |                                                                         |                                        |  |  |  |  |  |  |
|                         | <ul> <li>ActivationSpec Properties </li> </ul>                          |                                        |  |  |  |  |  |  |
|                         |                                                                         |                                        |  |  |  |  |  |  |
|                         | ActivationSpec class name:                                              | com.ibm.j2ca.htp.FTPFileActivationSpec |  |  |  |  |  |  |
|                         | ActivationSpec Properties                                               |                                        |  |  |  |  |  |  |
|                         | BO Namespace: http://www.ibm.com/xmlns/prod/websphere/j2ca/ftp          |                                        |  |  |  |  |  |  |
|                         | Delivery Mode and Polling Information                                   |                                        |  |  |  |  |  |  |
|                         | Delivery Type:                                                          |                                        |  |  |  |  |  |  |
|                         | Poll period [Int]:                                                      | * 2000                                 |  |  |  |  |  |  |
|                         | Poll quantity [Int]:                                                    | * 10                                   |  |  |  |  |  |  |
|                         | Retry interval [Integer]:                                               | 60000                                  |  |  |  |  |  |  |
|                         | Retry limit [Integer]:                                                  | 0                                      |  |  |  |  |  |  |
|                         | Stop polling on error [Boolean]                                         |                                        |  |  |  |  |  |  |
|                         | Assured once delivery [Boolean]                                         |                                        |  |  |  |  |  |  |
|                         | Filter future events [Boolean]                                          |                                        |  |  |  |  |  |  |
|                         | Event Type filter [String]:                                             |                                        |  |  |  |  |  |  |
|                         | Event Persistence Properties                                            |                                        |  |  |  |  |  |  |
|                         | DataSource JNDI Name:                                                   | * jdbc/FTP <                           |  |  |  |  |  |  |
|                         | Event Table Name:                                                       | * FTPTABLE                             |  |  |  |  |  |  |
|                         | Database Schema Name:                                                   |                                        |  |  |  |  |  |  |
|                         | Database User Name:                                                     |                                        |  |  |  |  |  |  |
|                         | Database Password:                                                      |                                        |  |  |  |  |  |  |
|                         | Create Table                                                            |                                        |  |  |  |  |  |  |

| FTP Adapter Properties                  |    |                                            |      |   |
|-----------------------------------------|----|--------------------------------------------|------|---|
| Event Directory:                        | *  | ftp://localhost/EventDir                   |      |   |
| Event File Mask:                        | *  | *,*                                        |      |   |
| Sort Event Files:                       |    |                                            |      | - |
| FTP Archive Directory:                  |    | /home/ftpuser/ArchiveDir/                  | -    |   |
| FTP Rename Extension:                   |    | processed                                  | -    |   |
| User Name:                              |    | root                                       | -    |   |
| Password:                               |    | ****                                       |      |   |
| FTP Get Quantity:                       | *  | 10                                         |      |   |
| FTP Poll Frequency:                     | *  | 5                                          |      |   |
| EIS Encoding:                           |    |                                            |      | - |
| Local Event Directory:                  | *  | C:\LabFiles602\FTPInbound\LocalEventDir\   | -    |   |
| Local Archive Directory:                |    | C:\LabFiles602\FTPInbound\LocalArchiveDir\ | -    |   |
| Failed Archive Extension:               |    | fail                                       |      |   |
| Original Archive Extension:             |    | original                                   |      |   |
| Success Archive Extension:              |    | success                                    |      |   |
| Data Connection Mode:                   |    | active                                     |      |   |
| File Transfer Type:                     |    | binary                                     |      |   |
| Custom Parser Class Name:               |    |                                            |      |   |
| File Pass By Reference                  |    |                                            |      |   |
| Include End BO Delimiter                |    |                                            |      |   |
| Splitting Function Class Name:          |    | com.ibm.j2ca.utils.filesplit.SplitBySize   |      |   |
| Split Criteria:                         |    | 0                                          | -    |   |
| File Content Encoding:                  |    |                                            |      |   |
| Socks Proxy Host:                       |    |                                            |      |   |
| Socks Proxy Port:                       |    | 1080                                       |      |   |
| Socks Proxy User Name:                  |    |                                            |      |   |
| Socks Proxy Password:                   |    |                                            |      |   |
| FTP Script File Executed Before Inboun  | d: |                                            |      |   |
| FTP Script File Executed After Inbound: | :  |                                            |      |   |
| Default Object Name:                    |    |                                            | <br> |   |
| Event Content Type:                     |    |                                            |      |   |

#### \_\_\_\_f. You can also select Resource Adapter tab and review/change those properties

| Properties X Problem                    | ns Servers Console              |                                             |  |  |  |
|-----------------------------------------|---------------------------------|---------------------------------------------|--|--|--|
| Description                             | Export: FTPFileInbound          | dInterface (EIS Binding)                    |  |  |  |
| Details                                 | Connection Resource Adapter     |                                             |  |  |  |
| Binding                                 | Resource adapter name:          | FTPInboundApp.IBM WebSphere Adapter for FTP |  |  |  |
| End-point configuration                 | Resource adapter class name:    | com.ibm.j2ca.ftp.FTPFileResourceAdapter     |  |  |  |
| <ul> <li>Method bindings</li> </ul>     | Resource Adapter Bean Propertie | 25                                          |  |  |  |
| <ul> <li>Security attributes</li> </ul> | Logging and Tracing             |                                             |  |  |  |
| Performance attributes                  | Adapter ID [String]: *          | ResourceAdapter                             |  |  |  |
|                                         | Log file size [Integer]:        | 0                                           |  |  |  |
|                                         | Log file name [String]:         | C:\FTPRA\Inlog.txt <                        |  |  |  |
|                                         | Log Files [Integer]:            | 1                                           |  |  |  |
|                                         | Trace file size [Integer]:      | 0                                           |  |  |  |
|                                         | Trace file name [String]:       | C:\FTPRA\Intrace.txt                        |  |  |  |
|                                         | Trace files [Integer]:          | 1                                           |  |  |  |
|                                         | EIS Encoding:                   | ▼                                           |  |  |  |

# Part 5: Test Scenario: Simple PassThrough

In this part of the lab, you will use the WebSphere Process Server Test Environment to test the SCA application Inbound processing.

- \_\_\_\_\_1. Add the project to the WebSphere Process Server Test Environment
  - \_\_\_\_a. Right-click on WebSphere Process Server v6.0 under the server view and select Add and remove projects... from the context menu

| Properties Problems 👫 Servers 🗙 |           |                 |            |
|---------------------------------|-----------|-----------------|------------|
| Server                          | Host name |                 | Status     |
| 🛅 WebSphere ESB Server v6.0     | localhost |                 |            |
| WebSphere Process Server v6.0   | localhost | New             | ► I        |
|                                 |           | Open            |            |
|                                 |           | Delete          |            |
|                                 |           | 🎋 Debug         |            |
|                                 |           | 🜔 Start         |            |
|                                 |           | 🔊 Profile       |            |
|                                 |           | Restart         | +          |
|                                 |           | 📕 Stop          |            |
|                                 |           | 🔄 Disconnect    |            |
|                                 |           | 追 Publish       |            |
|                                 |           | Monitoring      | +          |
|                                 |           | 浩 Add and remov | e projects |

\_\_\_\_ b. From the Add and Remove Projects window, select FTPInboundModuleApp under Available projects panel and click Add >

| 🚯 Add and Remove Projects             |                              | × |
|---------------------------------------|------------------------------|---|
| Add and Remove Projects               |                              |   |
| Modify the projects that are config   | ured on the server           |   |
| Move projects to the right to configu | ire them on the server       |   |
| <u>A</u> vailable projects:           | <u>C</u> onfigured projects: |   |
| E( FTPInboundApp                      | A <u>d</u> d >               |   |

\_\_\_\_ c. You will now see the FTPInboundModuleApp added to the Configured projects

| 🚯 Add and Remove Projects                                      |                               | ×                    |
|----------------------------------------------------------------|-------------------------------|----------------------|
| Add and Remove Projects<br>Modify the projects that are config | ured on the server            |                      |
| Move projects to the right to configu                          | re them on the server         |                      |
| <u>A</u> vailable projects:                                    |                               | Configured projects: |
|                                                                |                               |                      |
|                                                                | A <u>d</u> d >                |                      |
|                                                                | < <u>R</u> emove              |                      |
|                                                                | Add All >>                    |                      |
|                                                                | << Remove All                 |                      |
|                                                                | < <u>B</u> ack <u>N</u> ext > | EinishCancel         |

- \_\_\_\_\_d. Click **Finish**. Wait until the project is being published onto the server. The server will be started in Debug mode if it is not already started before
- \_\_\_\_2. Test the adapter application
  - \_\_\_\_\_a. On the machine where the FTP Server is running, put a test file in the **EventDir**. The file will be polled from the event directory on the FTP server and will be transferred to the local event directory. And from the local event directory, it will be moved to configured endpoint

For your convenience, a test file with the name SplitBySize.txt is placed under <LAB\_FILES>

- \_\_\_ b. Check for the test file in <LOCAL\_EVENT\_DIR> folder on your local machine. The file quickly will be moved to local archive directory
- \_\_\_\_ c. Check the **ArchiveDir** of your FTP server which should contain the same file name appended with year, month, date, system time, and processed as was given while configuring ESD
- 3. Verify your results
  - \_\_\_\_a. Check your Test Environment console (or Systemout.log) for the following successful message:

ResourceAdapt A com.ibm.j2ca.extension.eventmanagement.internal.EventSender deliverEvent() CWYBS0505I: The event has been delivered. SystemOut 0 \*\*\*\*\*Reached End Point for PASS-THROUGH: FTP\*\*\*\*\* \_\_\_\_b. Check for the test file in **<LOCAL\_ARCHIVE\_DIR>** which should contain an archive of the event file, with the same file name appended with year, month, date, system time, and success

| Address 🔁 C: \Labfiles602\FTPInbound \LocalArchiveDir |   |                                                 |    |      |              |                   |
|-------------------------------------------------------|---|-------------------------------------------------|----|------|--------------|-------------------|
| Folders                                               | × | Name 🔺                                          | :  | Size | Туре         | Date Modified     |
| 🖃 🚞 Labfiles602                                       | ~ | SplitBySize.txt_2006_09_01_09_42_44_018.success | 36 | KB   | SUCCESS File | 9/1/2006 10:05 AM |

- \_\_\_\_\_4. Restore the Server Configuration
  - \_\_\_\_a. Right-click on WebSphere Process Server v6.0 under the Servers view and select Add and remove projects... from the context menu

| Properties Problems 👫 Servers 🗙 |           |                 |            |
|---------------------------------|-----------|-----------------|------------|
| Server                          | Host name |                 | Status     |
| 🛅 WebSphere ESB Server v6.0     | localhost |                 |            |
| WebSphere Process Server v6.0   | localhost | New             | •          |
|                                 |           | Open            |            |
|                                 |           | Delete          |            |
|                                 |           | 🐝 Debug         |            |
|                                 |           | 🜔 Start         |            |
|                                 |           | 🔊 Profile       |            |
|                                 |           | Restart         | •          |
|                                 |           | 📕 Stop          |            |
|                                 |           | N Disconnect    |            |
|                                 |           | 💷 Publish       |            |
|                                 |           | Monitoring      | •          |
|                                 |           | 🏪 Add and remov | e projects |

b. Select FTPInboundModuleApp under Configured projects and click < Remove

| 🚯 Add and Remove Projects            |                        | ×                    |
|--------------------------------------|------------------------|----------------------|
| Add and Remove Projects              |                        |                      |
| Modify the projects that are confi   | gured on the server    |                      |
|                                      |                        |                      |
| Move projects to the right to config | ure them on the server |                      |
| <u>A</u> vailable projects:          |                        | Configured projects: |
|                                      |                        | 표 🖷 FTPInboundApp    |
|                                      | A <u>d</u> d >         |                      |

- \_\_\_\_ c. Click **Finish** after you see the application moved to Available projects. Wait until the application is unpublished
- \_\_\_\_d. Right-click on **WebSphere Process Server v6.0** from the Servers view and select **Stop** from the context menu

| Properties Problems 👫 Servers 🗙 Console |           |         |           |       |
|-----------------------------------------|-----------|---------|-----------|-------|
| Server                                  | Host name | Status  |           | State |
| 🛅 WebSphere ESB Server v6.0             | localhost |         |           |       |
| webSphere Process Server v6.0           | localhost | Started | New       |       |
|                                         |           |         | Open      |       |
|                                         |           |         | Delete    |       |
|                                         |           |         | 🐝 Debug   |       |
|                                         |           |         | D Start   |       |
|                                         |           |         | 🔎 Profile |       |
|                                         |           |         | Restart   | •     |
|                                         |           |         | 🧮 Stop    |       |

# Part 6: Test Scenario: Simple Data Transformation (Non Pass-Through)

In this part of the lab, you will edit the Activation Spec Properties to see how a simple Data Transformation works for an Inbound operation.

- 1. Open the Activation Spec Properties from the Attributes View
  - \_\_\_\_a. Click on **FTPFileInboundInterface** from the Assembly Editor and select **Properties** tab from the bottom
  - \_\_\_\_ b. Select **Binding** under Properties and select **Endpoint Configuration** under Binding itself and then select the **Connection** tab
  - \_\_\_\_ c. Ensure the radio button next to Specify properties for pre-configured new J2EE Connector Architecture recourse is selected and then click on Activation Spec Properties to expand them and enter the following fields:
    - 1) FileContentEncoding: UTF-8 (or any other valid encoding)

| Properties × Problems    | s Servers Console                        |                                            |
|--------------------------|------------------------------------------|--------------------------------------------|
| Description              | Export: FTPFileInboundInterface (EIS     | Binding)                                   |
| Details                  | Connection Resource Adapter              |                                            |
| Binding                  | DataSource INDI Name                     | idbe/ETD                                   |
| End-point configuration  | Event Table Name:                        |                                            |
| Method bindinas          | Database Schema Name:                    |                                            |
| Security attributes      | Database User Name:                      |                                            |
| · Performance attributes | Database Password:                       |                                            |
|                          | Create Table                             |                                            |
|                          | ETP Adapter Properties                   |                                            |
|                          | Event Directory:                         | ftp://localhost/EventDir                   |
|                          | Event File Mask; *                       | **                                         |
|                          | Sort Event Files:                        |                                            |
|                          | FTP Archive Directory:                   | /home/ftpuser/ArchiveDir/                  |
|                          | FTP Rename Extension:                    | processed                                  |
|                          | User Name:                               | root                                       |
|                          | Password:                                | *****                                      |
|                          | FTP Get Quantity: *                      | 10                                         |
|                          | FTP Poll Frequency: *                    | 5                                          |
|                          | EIS Encoding:                            | <b>•</b>                                   |
|                          | Local Event Directory: *                 | C:\LabFiles602\FTPInbound\LocalEventDir\   |
|                          | Local Archive Directory:                 | C:\LabFiles602\FTPInbound\LocalArchiveDir\ |
|                          | Failed Archive Extension:                | fail                                       |
|                          | Original Archive Extension:              | original                                   |
|                          | Success Archive Extension:               | success                                    |
|                          | Data Connection Mode:                    | active                                     |
|                          | File Transfer Type:                      | binary                                     |
|                          | Custom Parser Class Name:                |                                            |
|                          | File Pass By Reference                   |                                            |
|                          | Include End BO Delimiter                 |                                            |
|                          | Splitting Function Class Name:           | com.ibm.j2ca.utils.filesplit.SplitBySize   |
|                          | Split Criteria:                          | 0                                          |
|                          | File Content Encoding:                   | UTF-8                                      |
|                          | Socks Proxy Host:                        |                                            |
|                          | Socks Proxy Port:                        | 1080                                       |
|                          | Socks Proxy User Name:                   |                                            |
|                          | Socks Proxy Password:                    |                                            |
|                          | FTP Script File Executed Before Inbound: |                                            |
|                          | FTP Script File Executed After Inbound:  |                                            |
|                          | Default Object Name:                     |                                            |
|                          | Event Content Type:                      | text/xml                                   |

#### 2) EventContentType: text/xml

\_\_\_\_d. Save (Ctrl +S) your changes

- 2. Follow step 1 of Part 5 to add the modified **FTPInboundModuleApp** to the server
- \_\_\_\_3. Test the adapter
  - \_\_\_\_a. On the machine where the FTP Server is running, put a **SimpleDTF.xmI** file in the **EventDir**

**Note**: For your convenience, a **SimpleDTF.xml** file is placed in **<LAB\_FILES>\FTPFiles**. The file has one Business Object.

\_\_\_\_b. Check for the **SimpleDTF.xmI** file in **<LOCAL\_EVENT\_DIR>** folder on your local machine. The xml file will be quickly moved to the local archive directory

- \_\_\_\_ c. Check the **ArchiveDir** of your FTP server which should contain the same file name appended with year, month, date, system time, and processed as was given while configuring ESD
- \_\_\_\_\_4. Verify your results
  - \_\_\_\_a. Check your Test Environment console (or SystemOut.log file) for the following successful message:

ResourceAdapt A com.ibm.j2ca.extension.eventmanagement.internal.EventSender deliverEvent() CWYBS0505I: The event has been delivered. SystemOut 0 \*\*\*\*\*Reached End Point for NON PASS-THROUGH: CUSTOMER\*\*\*\*\*

\_\_\_\_\_b. Check your <LOCAL\_ARCHIVE\_DIR> which should contain an archive of the event file, with the same file name appended with year, month, date, system time, and success

| Address 🗁 C:\Labfiles602\FTPInbound\LocalArchiveDir |   |                                                 |       |              |                   |
|-----------------------------------------------------|---|-------------------------------------------------|-------|--------------|-------------------|
| Folders                                             | × | Name 🔺                                          | Size  | Туре         | Date Modified     |
| 🗆 🧀 Labfiles602                                     |   | SplitBySize.txt_2006_09_01_09_42_44_018.success | 36 KB | SUCCESS File | 9/1/2006 10:05 AM |
| 🐨 🚞 EmailInbound                                    | _ | SimpleDTF.xml_2006_09_01_09_44_50_259.success   | 1 KB  | SUCCESS File | 9/1/2006 10:07 AM |

5. Repeat step 4 of **Part 5**, to restore server configuration

# Part 7: Test Scenario: SplitByDelimiter for Data Transformation

In this part of the lab, you will edit the Activation Spec Properties to see how **SplitByDelimiter** works with Data Transformation for an Inbound operation.

- 1. Open the Activation Spec Properties from the Attributes View
  - \_\_\_\_a. Click on **FTPFileInboundInterface** from the Assembly Editor and select **Properties** tab from the bottom
  - \_\_\_\_ b. Select **Binding** under Properties and select **Endpoint Configuration** under Binding itself and then select the **Connection** tab
  - \_\_\_\_\_ c. Ensure the radio button next to **Specify properties for pre-configured new J2EE Connector Architecture recourse** is selected and then **c**lick on **Activation Spec Properties** to expand them. You can change these properties that you entered using the Enterprise Service Discovery wizard in the previous steps and save those changes before you deploy the application onto the server
    - 1) SplittingFunctionClassName: com.ibm.j2ca.utils.filesplit.SplitByDelimiter
    - 2) SplitCriteria: #####
    - 3) EventContentType: text/xml

| Properties × Problem    | s Servers Console                        |                                               |
|-------------------------|------------------------------------------|-----------------------------------------------|
| Description             | Export: FTPFileInboundInterface (EIS     | Binding)                                      |
| Details                 | Connection Resource Adapter              |                                               |
| Binding                 | DataSource INDI Name: *                  | idbc/ETP                                      |
| End-point configuration | Event Table Name:                        | ETPTABLE                                      |
| Method bindings         | Database Schema Name:                    |                                               |
| Security attributes     | Database User Name:                      |                                               |
| Performance attributes  | Database Password:                       |                                               |
|                         | Create Table                             |                                               |
|                         | FTP Adapter Properties                   |                                               |
|                         | Event Directory: *                       | ftp://localhost/EventDir                      |
|                         | Event File Mask: *                       | **                                            |
|                         | Sort Event Files:                        | ▼                                             |
|                         | FTP Archive Directory:                   | /home/ftpuser/ArchiveDir/                     |
|                         | FTP Rename Extension:                    | processed                                     |
|                         | User Name:                               | root                                          |
|                         | Password:                                | ****                                          |
|                         | FTP Get Quantity: *                      | 10                                            |
|                         | FTP Poll Frequency: *                    | 5                                             |
|                         | EIS Encoding:                            | · · · · · · · · · · · · · · · · · · ·         |
|                         | Local Event Directory: *                 | C:\LabFiles602\FTPInbound\LocalEventDir\      |
|                         | Local Archive Directory:                 | C:\LabFiles602\FTPInbound\LocalArchiveDir\    |
|                         | Failed Archive Extension:                | fail                                          |
|                         | Original Archive Extension:              | original                                      |
|                         | Success Archive Extension:               | success                                       |
|                         | Data Connection Mode:                    | active                                        |
|                         | File Transfer Type:                      | binary                                        |
|                         | Custom Parser Class Name:                |                                               |
|                         | File Pass By Reference                   |                                               |
|                         | Include End BO Delimiter                 |                                               |
|                         | Splitting Function Class Name:           | com.ibm.j2ca.utils.filesplit.SplitByDelimiter |
|                         | Split Criteria:                          | #####                                         |
|                         | File Content Encoding:                   |                                               |
|                         | Socks Proxy Host:                        |                                               |
|                         | Socks Proxy Port:                        | 1080                                          |
|                         | Socks Proxy User Name:                   |                                               |
|                         | Socks Proxy Password:                    |                                               |
|                         | FTP Script File Executed Before Inbound: |                                               |
|                         | FTP Script File Executed After Inbound:  |                                               |
|                         | Default Object Name:                     |                                               |
|                         | Event Content Type:                      | text/xml                                      |

- \_\_\_\_ d. Save (Ctrl + S) your changes
- 2. Add the modified FTPInboundModuleApp as explained in Step 1 of Part 5
- \_\_\_\_ 3. Test the application
  - \_\_\_\_a. On the machine where the FTP Server is running, put a **SplitByDelimiter.xml** file in the **EventDir**

**Note**: For your convenience, a **SplitByDelimiter.xml** file is placed in **<LAB\_FILES>\FTPFiles**. The file has two Business Objects separated by the delimiter **#####**.

\_\_\_\_b. Check for the **SplitByDelimiter.xml** file in **<LOCAL\_EVENT\_DIR>** folder on your local machine. The xml file will be quickly moved to the local archive directory

- \_\_\_\_ c. Check the **ArchiveDir** of your FTP server which should contain the same file name appended with year, month, date, system time, and processed as was given while configuring ESD
- \_\_\_\_\_4. Verify your results
  - \_\_\_\_a. Check your Test Environment console (or Systemout.log file) for the following successful message:

```
ResourceAdapt A com.ibm.j2ca.extension.eventmanagement.internal.EventSender deliverEvent() CWYBS05051: The event has been delivered.
ResourceAdapt A com.ibm.j2ca.extension.eventmanagement.internal.EventSender deliverEvent() CWYBS05051: The event has been delivered.
SystemOut 0 *****Reached End Point for NON PASS-THROUGH: CUSTOMER*****
SvstemOut 0 *****Reached End Point for NON PASS-THROUGH: CUSTOMER*****
```

**Note**: You will see the successful event delivery message twice as there were two Business Objects present in the event file separated by the delimiter #####.

\_\_\_\_b. Check your <LOCAL\_ARCHIVE\_DIR> which should contain an archive of the event file, with the same file name appended with year, month, date, system time, and success

| Address 🛅 C:\Labfiles602\FTPInbound\LocalArchiveD | Dir |                                                      |       |              |                   |
|---------------------------------------------------|-----|------------------------------------------------------|-------|--------------|-------------------|
| Folders                                           | ×   | Name 🔺                                               | Size  | Туре         | Date Modified     |
| 🗆 🦳 Labfiles602                                   |     | GimpleDTF.xml_2006_09_01_09_44_50_259.success        | 1 KB  | SUCCESS File | 9/1/2006 10:07 AM |
| EmailInbound                                      |     | SplitByDelimiter.xml_2006_09_01_11_49_04_658.success | 1 KB  | SUCCESS File | 9/1/2006 12:11 PM |
| FFInbound                                         |     | SplitBySize.txt_2006_09_01_11_57_04_138.success      | 36 KB | SUCCESS File | 9/1/2006 12:19 PM |
|                                                   |     |                                                      |       |              |                   |

\_\_\_\_ 5. Repeat step 4 of **Part 5**, to restore server configuration

# Part 8: Test Scenario: SplitBySize for Pass Through

In this part <u>of the lab,</u> you will edit the Activation Spec Properties to see how SplitBySize works for an Inbound operation.

- \_\_\_\_\_6. Open the Activation Spec Properties from the Attributes View
  - \_\_\_\_a. Click on **FTPFileInboundInterface** from the Assembly Editor and select **Properties** tab from the bottom.
  - \_\_\_\_ b. Select **Binding** under Properties and select **Endpoint Configuration** under Binding itself and then select the **Connection** tab
  - \_\_\_\_ c. Ensure the radio button next to Specify properties for pre-configured new J2EE Connector Architecture recourse is selected and then click on Activation Spec Properties to expand it and enter the following fields:
    - 1) SplittingFunctionClassName: com.ibm.j2ca.utils.filesplit.SplitBySize
    - 2) SplitCriteria: 10000
    - 3) Make sure that you delete any values you have for **FileContentEncoding** and **EventContentType** fields.

| Properties X Problem     | ns Servers Console                       |                                            |
|--------------------------|------------------------------------------|--------------------------------------------|
| Description              | Export: FTPFileInboundInterface (EIS     | Binding)                                   |
| Details                  | Connection Resource Adapter              |                                            |
| Binding                  | DataSource INDI Name: *                  | idbe/ETP                                   |
| End-point configuration  | Event Table Name: *                      |                                            |
| Method bindinas          | Database Schema Name                     |                                            |
| Security attributes      | Database User Name:                      |                                            |
| · Performance attributes | Database Password:                       |                                            |
|                          |                                          |                                            |
|                          | ETP Adapter Properties                   |                                            |
|                          | Event Directory:                         | ftp://localbost/EventDir                   |
|                          | Event File Mask: *                       | **                                         |
|                          | Sort Event Files                         |                                            |
|                          | ETB Orchive Directory                    | /bome/ftpuser/ArchiveDir/                  |
|                          | ETP Dename Extension                     |                                            |
|                          | Licer Name                               | root                                       |
|                          | Bassword:                                | *******                                    |
|                          | FTP Get Quantity: *                      | 10                                         |
|                          | FTP Poll Frequency:                      | 5                                          |
|                          | FIS Encoding:                            |                                            |
|                          | Local Event Directory                    | C()) abEiler602)ETDIabourd() oralEventDiv) |
|                          | Local Archive Directory                  | (C)(abiles602)(TPInbound)(ocal@ventoir;    |
|                          | Eailed Archive Extension:                | Fail                                       |
|                          | Original Archive Extension:              |                                            |
|                          |                                          | success                                    |
|                          | Data Connection Mode:                    | active                                     |
|                          | File Transfer Type:                      | binary                                     |
|                          | Custom Parser Class Name:                |                                            |
|                          | File Pass By Reference                   |                                            |
|                          | Include End BO Delimiter                 |                                            |
|                          | Splitting Euption Class Name             | com ibm 12ca utils filesplit SplitBuSize   |
|                          | Split Criteria:                          |                                            |
|                          | File Content Encoding:                   |                                            |
|                          | Socks Proxy Host                         |                                            |
|                          | Socks Proxy Port:                        | 1080                                       |
|                          | Socks Proxy User Name:                   |                                            |
|                          | Socks Proxy Password:                    |                                            |
|                          | FTP Script File Executed Before Inbound: |                                            |
|                          | FTP Script File Executed After Inbound:  |                                            |
|                          | Default Object Name:                     |                                            |
|                          | Event Content Type:                      |                                            |
|                          |                                          |                                            |

\_\_\_\_ d. Save (Ctrl +S) your changes

- \_\_\_\_\_7. Follow step 1 of **Part 5** to add the modified FTPInboundModuleApp to the server
  - \_\_\_\_ 8. Test the adapter

Note: For your convenience, a test file **SplitBySize.txt** is placed in **<LAB\_FILES>**. Note the size of the file.

- \_\_\_\_a. On the machine where the FTP Server is running, put a **SplitBySize.txt** file in the **EventDir**
- \_\_\_\_b. Check for the **SplitBySize.txt** file in **<LOCAL\_EVENT\_DIR>** folder on your local machine. The text file will be quickly moved to the local archive directory

- \_\_\_\_ c. Check the **ArchiveDir** of your FTP server which should contain the same file name appended with year, month, date, system time, and processed as was given while configuring ESD
- \_\_\_\_9. Verify your results
  - \_\_\_\_a. Check your test environment console (or Systemout.log file) for the following successful message:

**Note**: You will see the successful event delivery message for four times as the file size is 37KB and the split criteria has 10KB, which means it splits the file into four part and delivers to the endpoint.

| ResourceAdapt | A com.ibm.j2ca.extension.eventmanagement.internal.EventSender deliverEvent | () CWYBS0505I: The event has been delivered. |
|---------------|----------------------------------------------------------------------------|----------------------------------------------|
| ResourceAdapt | A com.ibm.j2ca.extension.eventmanagement.internal.EventSender deliverEvent | () CWYBS0505I: The event has been delivered. |
| SystemOut     | O *****Reached End Point for PASS-THROUGH: FTP*****                        |                                              |
| SystemOut     | O *****Reached End Point for PASS-THROUGH: FTP*****                        |                                              |
| ResourceAdapt | A com.ibm.j2ca.extension.eventmanagement.internal.EventSender deliverEvent | () CWYBS0505I: The event has been delivered. |
| SystemOut     | O *****Reached End Point for PASS-THROUGH: FTP*****                        |                                              |
| ResourceAdapt | A com.ibm.j2ca.extension.eventmanagement.internal.EventSender deliverEvent | () CWYBS0505I: The event has been delivered. |
| SystemOut     | O *****Reached End Point for PASS-THROUGH: FTP*****                        |                                              |

**Note**: The same SplitBySize.txt file was delivered as one event file to the end point when you did not specify the SplitCriteria in part 5 while configuring ESD. Here, in this part, you will see the successful event delivery message for four times for the same file (with the file size being 36KB) because of the split criteria that has been given as 10KB, which means it splits the file into four part and delivers to the endpoint.

\_\_\_\_b. Check your <LOCAL\_ARCHIVE\_DIR> which should contain an archive of the event file, with the same file name appended with year, month, date, system time, and success

| Address 🛅 C:\Labfiles602\FTPInbound\LocalArchiveDir |   |                                                      |       |              |                   |
|-----------------------------------------------------|---|------------------------------------------------------|-------|--------------|-------------------|
| Folders                                             | × | Name 🔺                                               | Size  | Туре         | Date Modified     |
| 🗆 🦳 Labfiles602                                     |   | BimpleDTF.xml_2006_09_01_09_44_50_259.success        | 1 KB  | SUCCESS File | 9/1/2006 10:07 AM |
| 🕀 🦳 EmailInbound                                    | - | BplitByDelimiter.xml_2006_09_01_11_49_04_658.success | 1 KB  | SUCCESS File | 9/1/2006 12:11 PM |
| FFInbound                                           |   | BplitBySize.txt_2006_09_01_11_57_04_138.success      | 36 KB | SUCCESS File | 9/1/2006 12:19 PM |
| 🗉 🧰 FlatFileInbound                                 |   | BplitBySize.txt_2006_09_01_11_58_32_965.success      | 36 KB | SUCCESS File | 9/1/2006 12:21 PM |

10. Repeat step 4 of **Part 5**, to restore server configuration.

# What you did in this exercise

In this lab, you created the database in Cloudscape required for this lab. You continued with importing the FTP Adapter RAR file into your WebSphere Integration Developer workspace. Then, used your WebSphere Process Server administrative console and configured it to create Data source required to complete this lab.

You made use of Enterprise Service Wizard available in WebSphere Integration Developer to specify Activation Spec Properties and Resource Adapter Properties which, after deploying onto the server will generate Business Objects and other artifacts.

In the end you deployed and then tested the adapter application for two pass-through test scenarios – simple pass through and split by size and two data transformation test scenarios – simple data transformation and split by delimiter.